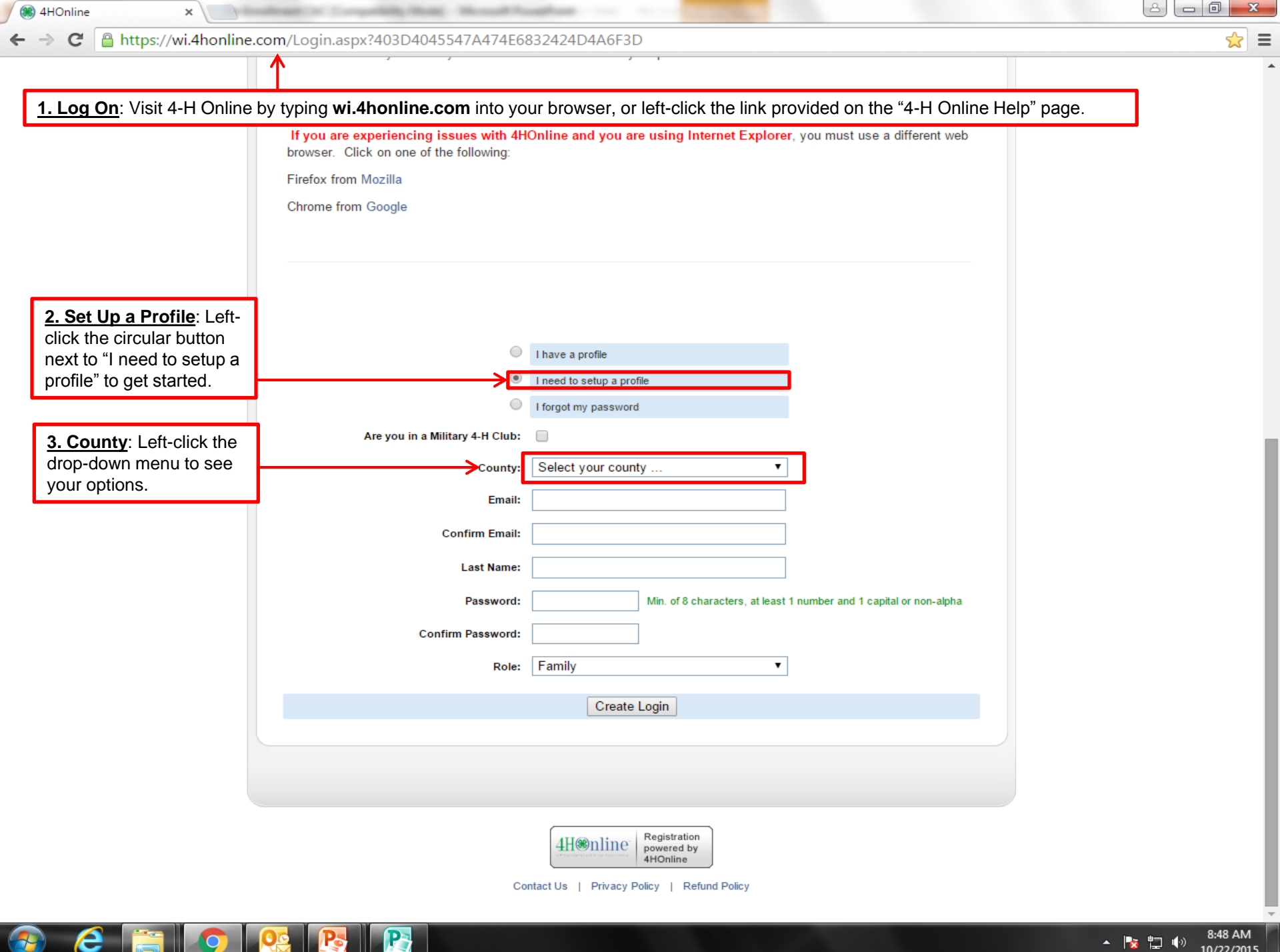

- 🍖 📮 🕪

10/22/2015

| 🖌 🏽 👋 4HOnline 🛛 🛛 🖄 🖓 🖓 🖄 🕹 🕹 🕹 🕹 🕹 🕹 😸 🕹 🕹 🕹 🕹 🕹 🕹 😸 🕹 🕹 🕹 🕹 😸 🕹 🕹 🕹 😸 🕹 🕹 🕹 🕹 🕹 🕹 🕹 🕹 🕹 🕹 🕹 🕹 🕹                    | ×                                                                                                    |                                                                                |
|----------------------------------------------------------------------------------------------------|----------------------------------------------------------------------------------------------------|--------------------------------------------------------------------------------|
| ← → C 🔒 https://wi.4honline.com/Login.aspx?403D4045547A4                                                              | 4E6832424D4A6F3D                                                                                      | ☆ Ξ                                                                            |
| If you are experiencing issues w<br>browser. Click on one of the follow<br>Firefox from Mozilla<br>Chrome from Google | h 4HOnline and you are using Internet Explorer, you must use a different web<br>g:                    |                                                                                |
|                                                                                                    | <ul> <li>I have a profile</li> <li>I need to setup a profile</li> <li>I forgot my password</li> </ul> |                                                                                |
| Are you in a Military 4-H                                                                                             | lub:                                                                                                  |                                                                                |
| Co                                                                                                    | nty: Select your county                                                                               | . Scroll: Left-click and                                                       |
| Confirm I                                                                                                    | Select your county     h       nail:     Adams       Ashland     "I       nail:     Barron            | old the scroll button<br>Intil you see the option<br>Portage". Then left-click |
| Last                                                                                                    | me: Brown                                                                                             | Fonage to select it.                                                           |
| Pass                                                                                                    | ord: Calumett 1 number and 1 capital or non-alpha                                                     |                                                                                |
| Confirm Pass                                                                                                    | ord: Clark                                                                                            |                                                                                |
|                                                                                                    | ole: Columbia<br>Crawford<br>Dane                                                                     |                                                                                |
|                                                                                                    | Dodge<br>Door                                                                                         |                                                                                |
|                                                                                                    | Douglas<br>Dunn                                                                                       |                                                                                |
|                                                                                                    | Eau Claire<br>Florence                                                                                |                                                                                |
|                                                                                                    | 4H     Registration<br>powered by<br>4HOnline       Contact Us     Privacy Policy       Refund Policy |                                                                                |

▲ 🍡 📮 🕩 9:02 AM 10/22/2015

🚱 ၉ 🚞 💿 🕂 💦

| 🥖 🏽 😸 4HOnline 🛛 🗙 🕒 Edit Pa                                                                                                    | age « Portage Count 🗙 🧕                                                                                                    | 🛞 4HOnline                                                                                       | ×                                                                                       |                          |                                                                                                    |
|----------------------------------------------------------------------------------------------------|----------------------------------------------------------------------------------------------------|--------------------------------------------------------------------------------------------------|-----------------------------------------------------------------------------------------|--------------------------|----------------------------------------------------------------------------------------------------|
| ← → C A https://wi.4honline.c                                                                                                    | om/Login.aspx?403D                                                                                                    | 4045547A474E68                                                                                   | 832424D4A6F3D                                                                           |                          | ★ =                                                                                                    |
|                                                                                                    | If you are experiencing issues with 4HOnline and you are using Internet Explorer, you must use a different web<br>browser. Click on one of the following:<br>Firefox from Mozilla<br>Chrome from Google |                                                                                                  |                                                                                         | nust use a different web |                                                                                                    |
|                                                                                                    | Are you i                                                                                                    | )<br>•<br>•<br>•<br>•<br>•<br>•<br>•<br>•<br>•<br>•<br>•<br>•<br>•<br>•<br>•<br>•<br>•<br>•<br>• | I have a profile<br>I need to setup a profile<br>I forgot my password                   |                          | <b><u>1. Enter E-Mail</u>: Left-click the field next to "E-Mail:"</b>                                                                                                    |
| <b><u>2. Last Name</u></b> : Left-click the field<br>Name:" and enter the last name<br>appear for your family (you can<br>last name of any individual mem<br>family who may have a different                                                                                                    | d next to "Last<br>you want to<br>later change the<br>iber of your<br>legal last name).                                                                                                    | County:<br>Email:<br>Confirm Email:<br>Last Name:                                                | Portage                                                                                 | ] Show  <br> ←<br> ←     | and type your e-mail address. <b>If you do not have an</b><br><b>e-mail address</b> , type your first name and last name,<br>separated by a period, followed by "@nomail.com"<br>(e.g.: <u>george.johnson@nomail.com</u> ). Then left-click<br>the field next to "Confirm E-Mail:" and enter the same<br>address you entered above. |
| 3. Password: Think of a password<br>access your account. It must be<br>characters long, and include at I<br>number and one capital letter or<br>Left-click the field next to "Passw<br>type it (it will show as •••• as you<br>the field). Then left-click the field<br>"Confirm Password:" and type th<br>password you typed above.<br>If you do not think you will rement<br>password you select, please write | brd to<br>at least 8<br>east one<br>symbol.<br>word:" and<br>u type it in<br>d next to<br>ne same<br>mber the<br>te it down!                                                                            | Password:<br>Confirm Password:<br>Role:                                                          | Min. of 8 characters, at least         Family         Create Login         Create Login | 1 number                 | r and 1 capital or non-alpha<br>Create Login: When the information above is<br>ered, left-click this button to create your family<br>ount.                                                                                                    |
|                                                                                                    |                                                                                                    | Co                                                                                               | ntact Us   Privacy Policy   Refund Policy                                               |                          |                                                                                                    |

🚳 🙆 🏹 📀 😣 💽

▲ 🍡 🛱 🕼 9:06 AM 10/22/2015

| 🛞 4HOnline 🛛 🗙 🗋 Edit Page            | e « Portage Cou | int 🗙 🏽 🏽 🕷 4HOnline                      | ×                      |                                                 |                                 |
|---------------------------------------|-----------------|-------------------------------------------|------------------------|-------------------------------------------------|---------------------------------|
| ← → C 🔒 https://wi.4honline.com       | n/Member/       | /Enrollment/Profile.aspx                  |                        |                                                 | ය<br>දූ                         |
|                                       | Logged in as    | Test                                      |                        | 🎢 Home   🗐 My Member List                       |                                 |
|                                       | Credit Cards    | Email History Family Family               | Settings Login History |                                                 |                                 |
|                                       |                 |                                           |                        |                                                 |                                 |
|                                       |                 | _                                         |                        |                                                 |                                 |
|                                       |                 | Fa                                        | mily Information       |                                                 |                                 |
|                                       |                 | I                                         | Profile Information    | <b></b> ■ Required Fields                       |                                 |
| 1. Address: Left-click the field no   | ext to          | *Email:                                   | ryan.nelson@nomail.com | joe@4honline.com                                |                                 |
| "Mailing Address" and enter your      | r street        | ★Last Name:                               | Test                   |                                                 |                                 |
| address (without city, state, or zi   | p code).        | *Mailing Address:                         |                        |                                                 |                                 |
| 2. City: Left-click the field next to | "Citv"          | + City:                                   |                        |                                                 | 3. Zip Code: Left-              |
| and enter your city of residence a    | as it ์         | * State:                                  | Wisconsin              | •                                               | to "Zip Code" and               |
| appears in your mailing addres        | SS.             | <b>≠</b> Zip Code:                        | ←                      | 12345                                           | type your zip code.             |
|                                       |                 | * Primary Phone:                          | <u>←</u>               | 555-555-1234                                    | <b>4 Phone</b> : Left-click the |
|                                       |                 | *Correspondence Preference:               | Mail                   | •                                               | field next to "Primary          |
|                                       |                 | ★4-H County:                              | Portage                | T                                               | Phone" and type your            |
|                                       | Update          | member records with the same address      |                        |                                                 | XXX-XXX-XXXX format.            |
|                                       |                 | Pa                                        | ssword Management      |                                                 |                                 |
|                                       |                 | Current Danaward:                         | _                      |                                                 |                                 |
|                                       |                 | New Password:                             |                        |                                                 |                                 |
|                                       |                 | Confirm New Password:                     |                        |                                                 |                                 |
|                                       |                 |                                           | Update Password        | <u>5. Continue</u> : Left-<br>"Continue > >" to | lick                            |
|                                       |                 |                                           | Continue >>            | complete your fam                               | ily                             |
|                                       | Delete Fa       | mily<br>family if they will never return. |                        |                                                 |                                 |
|                                       |                 |                                           |                        |                                                 |                                 |
|                                       |                 |                                           |                        |                                                 |                                 |
|                                       |                 |                                           |                        |                                                 |                                 |
|                                       |                 |                                           |                        |                                                 |                                 |

🚱 🥭 🚞 🧔 💁 👧

▲ 🍡 🛱 👘 9:20 AM 10/22/2015

| 🖉 🏽 😸 4HOnline 🛛 🗙 🕒 Edit Pag   | e « Portage Count 🗙 🛞 4HOnline 🛛 🗙 📃                                                                                                    |                                                                                                    |
|---------------------------------|----------------------------------------------------------------------------------------------------|----------------------------------------------------------------------------------------------------|
| ← → C 🔒 https://wi.4honline.com | n/Member/Enrollment/Group.aspx                                                                                                    | <b>ا ج</b> ک                                                                                                    |
|                                 | Member List         Please use this page to add the members and adult volunteers that will be associated with your family record. Click Edit if you need to change information on the individual record after it has been entered.         Do not add a new record for a member that is already listed.         Parents who are not enrolling as Adult Volunteer Leaders should not be added as adult family members. (Parent information is entered when setting up the family profile and on member records.)         4-H depends on caring adults who are willing to offer their time and talents to make a difference. If you already submitted your enrollment to serve as an adult 4-H Volunteer – THANK YOU!! If you are interested in a volunteer role; contact your local UW-Extension staff.         If your enrollment status is Inactive or Incomplete, click the Edit button to review and submit your record for approval.         If your enrollment status is Pending, your record is complete and waiting for county office approval.         If your enrollment status is Pending, your record is complete and waiting for county office approval.         If your enrollment status is Pending, your record is complete and waiting for county office approval.         If status is Pending, your record is complete and maining for county office approval.         If select a member type         Add A New Family Member         Stevens Point, WI 54481         888-888-8888         rgan.nelson@nomail.com         County Support Staff County [contact info] | Member List:<br>You are now at the<br>Member List screen and<br>can start enrolling new<br>members.<br>For click-by-click<br>instructions on how to<br>enroll new youth or adult<br>members, use the<br>"Enrolling a New Youth<br>Member" or "Enrolling a<br>New Adult Leader" |
|                                 | Member/Volunteer List           Name         Role         Membership ID         Enrollment Status         Last Active Year         Edit                                                                                                    | guides on the 4-H Online<br>Help page, starting at<br>Page 3.                                                                                                    |
|                                 | Register A Member In An Event<br>Member: select a member  Event:                                                                                                    |                                                                                                    |

▲ 🍡 📮 🕩 9:39 AM 10/22/2015

© Copyright 2006-2015 RegistrationMax LLC All rights reserved

You are connected to TEXAS1-IIS-D 4HOnline v1.1 Revision 692

6 📋 🧿 💁

7